# Start using µC/ Probe Meng deyun/Edison Zhang (IFCN PMM SMD AP SH APC POWER) 2016-4-27

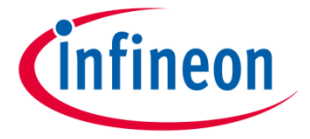

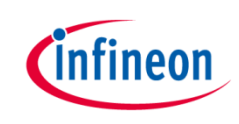

### 安装µC/ Probe

Micrium-Probe-TargetCode

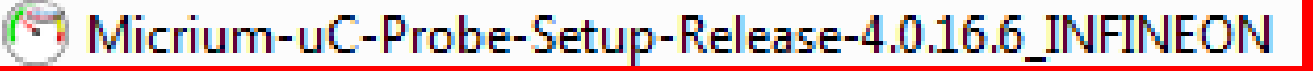

Release\_Update.

📮 xmc4700\_relaxkit\_waveform\_generator

- > 执行安装程序,按提示完成
- > 压缩包TargetCode是虚拟示波器使用的C文件,后面详述
- > 后一个压缩包XMC4700kit的样例

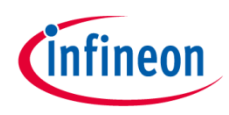

### 进入uC\_Probe

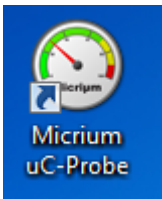

#### > 点击桌面图标执行uC\_Probe

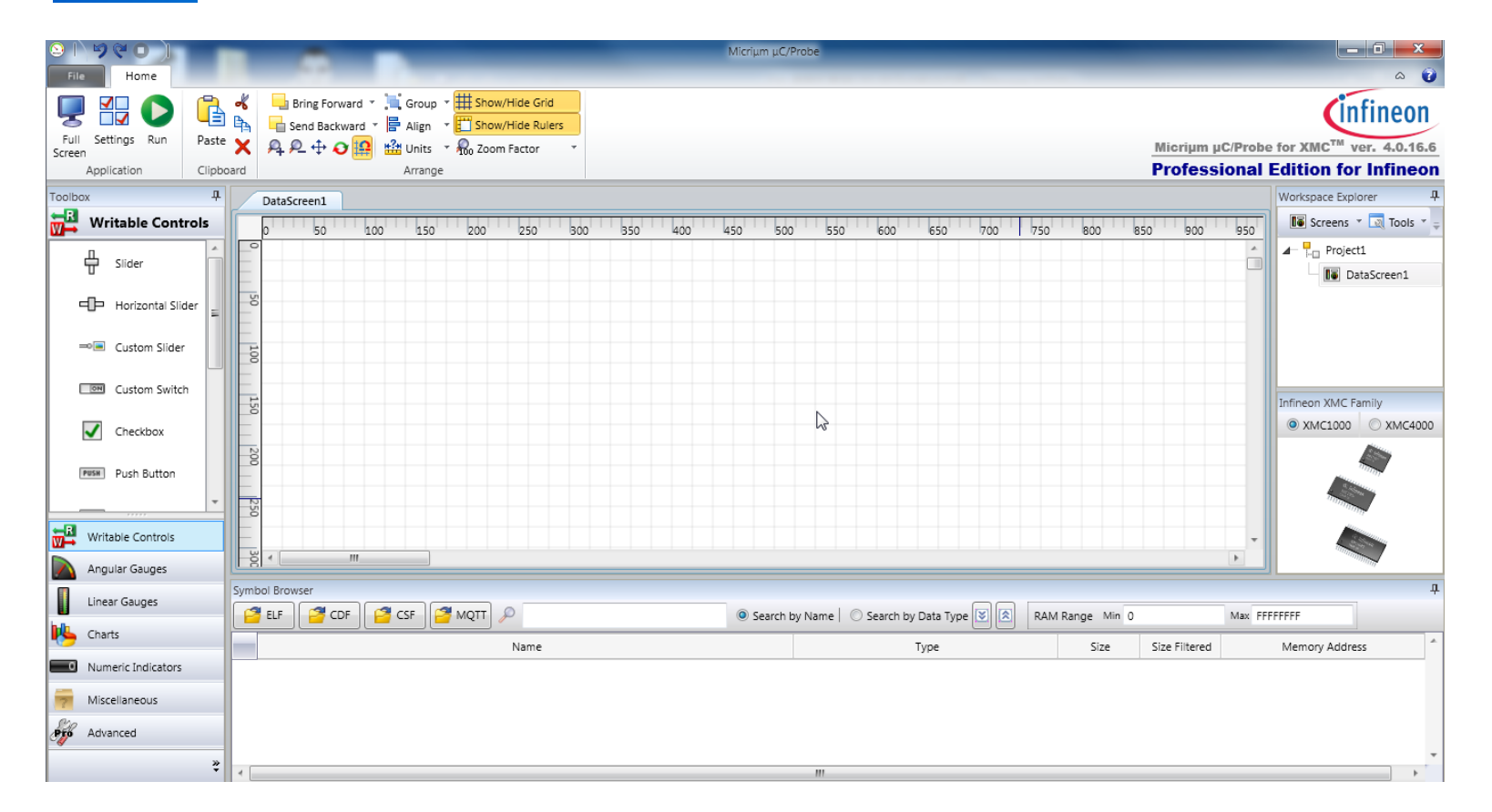

参考文件

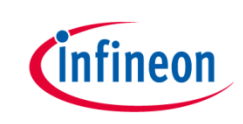

> 鼠标点击左上角`File',可以看到两个pdf手册描述细节,再点一下File返回

| File            |                                                                                                    | Micriµm µC/Probe |                                                                                                    | → □ → × |
|-----------------|----------------------------------------------------------------------------------------------------|------------------|----------------------------------------------------------------------------------------------------|---------|
| New Workspace   |                                                                                                    | μC/Probe Help    |                                                                                                    |         |
| 🚰 Open          |                                                                                                    |                  |                                                                                                    |         |
| ave Save        | User's Manual                                                                                                    |                  | Custom Symbol File                                                                                                    |         |
| Save As         | This document describes everything related to this Windows<br>application including:<br>- Symbol Browser.                                                       |                  | Custom Symbol Filie enables the user to create custom symbols.                                                                               |         |
| Close           | - Communication Settings.                                                                                                    | CSF File         |                                                                                                    |         |
| Help            | User's Manual - Virtual Controls and Indicators Toolbox.                                                                                                    |                  |                                                                                                    |         |
| Settings        | - Layout Design Tools.     - Associating Symbols to Virtual Controls and Indicators.                                                                            |                  | MQTT Symbol File                                                                                                    |         |
| 🍕 Check Updates | - μC/OS-III Kernel Awareness Screen.                                                                                                    |                  | MQTT is a machine-to-machine (M2M)/"Internet of Things"<br>connectivity protocol. It was designed as an extremely light-usight               |         |
| 🔀 Exit          | Target Manual                                                                                                    | MOTT File        | publish/subscribe messaging transport. It is useful for connections with<br>remote locations where a small code footprint is required and/or |         |
|                 | This document describes everything related to the C code that reside<br>in the embedded target including:                                                       | s                | network bandwidth is at a premium.<br>- Create MQTT file from template.                                                                      |         |
|                 | - Configuring the µC/Probe target module.                                                                                                    |                  |                                                                                                    |         |
|                 | - Initializing the $\mu$ C/Probe target module.                                                                                                    |                  |                                                                                                    |         |
|                 | - Building the µC/Probe target module.                                                                                                    |                  |                                                                                                    |         |
|                 | - μC/Probe target module API.                                                                                                    |                  |                                                                                                    |         |
|                 | - Symbol files supported by µC/Probe.                                                                                                    |                  |                                                                                                    |         |
|                 | - Terminal Window Control.                                                                                                    |                  |                                                                                                    |         |
|                 | - μC/Trace Triggers Control.                                                                                                    |                  |                                                                                                    |         |
|                 | Target Manual                                                                                                    |                  |                                                                                                    |         |
|                 | NOTE:                                                                                                    |                  |                                                                                                    |         |
|                 | Special embedded-target-resident-code for communication purposes is<br>only required if your only communication interface available is<br>RS-232,TCP/IP or USB. |                  |                                                                                                    |         |
|                 | You do NOT require any special embedded-target-resident-code if you<br>setup includes one or more of the following:                                             | r                |                                                                                                    |         |
|                 |                                                                                                    |                  |                                                                                                    |         |

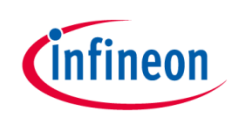

### 载入芯片文件

#### > 点击CDF,在列表里选择对应MCU型号

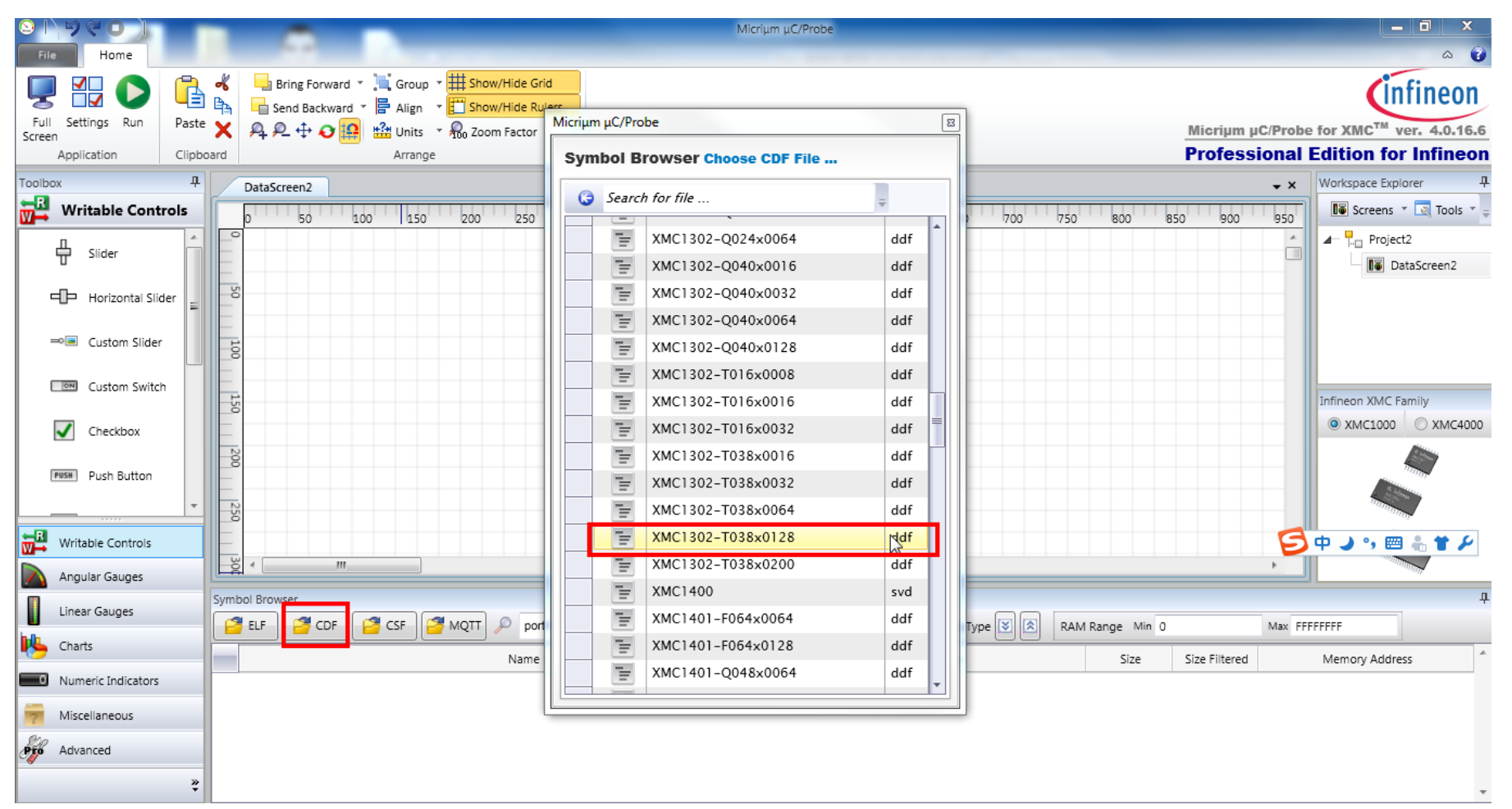

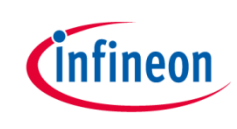

# 以KEIL例程为例

生成一个KEIL的XMC1300的Blinky工程,做测试用途 >

Blinky (XMC1300 Boot Kit) 🚸 Сору Blinky example CCU4 (XMC1300 Boot Kit) 📀 Сору CCU4 example

- 解压缩安装文件里附带的Micrium-Probe-TargetCode.Zip,找到下面路径 >
  - Micrium-Probe-TargetCode\Micrium\Software\uC-Probe\Target\Scope

40

- Copy scope下三个文件到测试工程目录,添加C文件到 Keil workspace >
- 打开option,添加路径 >

Include两个头

😑 🚂 Target 1

CMSIS 🚯 Device

| option, 添加路径   |                                      |                                                                     | 📋 main.c                                            |
|----------------|--------------------------------------|---------------------------------------------------------------------|-----------------------------------------------------|
|                | Include<br>Paths<br>Misc<br>Controls | λ                                                                   | probe_scope.c<br>probe_scope.h<br>probe_scope_cfg.h |
| JOE两个头又件       |                                      | 34 #include <xmc gpio.h=""></xmc>                                   |                                                     |
| Source Group 1 |                                      | 35<br>36 #include "probe_scope.h"<br>37 #include "probe_scope_cfg.h | 2"                                                  |
| CMSIS          |                                      | 39 #define LED1 P0_6                                                |                                                     |

id SugTight Handlon (model)

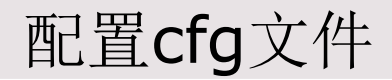

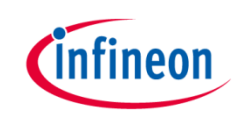

> 打开cfg头文件,配置示波器通道,根据自己芯片的内存大小选择通道数和采样数,这里把默认的8通道改成2通道。

| prol | be_scope_cfg.h | ] main.c*      | ] WDT.c   | WDT.h     | 🝸 XMC1300.h | sta   | rtup_XMC1300.s | probe_sco   | ope.c GPIO.h  |            |          |
|------|----------------|----------------|-----------|-----------|-------------|-------|----------------|-------------|---------------|------------|----------|
| 8    | *              |                |           |           |             |       |                |             |               |            |          |
| 9    | * File         | : PROBE_SCOP   | E_CFG.H   |           |             |       |                |             |               |            |          |
| 10   | * Ву           | : JJL          |           |           |             |       |                |             |               |            |          |
| 11   | * Versio       | n : V1.00.00   |           |           |             |       |                |             |               |            |          |
| 12   | *******        | ******         | ******    | *******   | *******     | ***** | ********       | *******     | *******       | ********   | ******   |
| 13   | */             |                |           |           |             |       |                |             |               |            |          |
| 14   |                |                |           |           |             |       |                |             |               |            |          |
| 15   | L              |                |           |           |             |       |                |             |               |            |          |
| 16   | ⊒/*            |                |           |           |             |       |                |             |               |            |          |
| 17   | ******         | *********      | ******    | *******   | ********    | ***** | ********       | *******     | *******       | *******    | *******  |
| 18   | *              |                |           |           |             | CONF  | IGURATION      |             |               |            |          |
| 19   | *******        | *********      | ******    | *******   | *********   | ***** | ********       | ********    | ********      | ********   | ******** |
| 20   | */             |                |           |           |             |       |                |             |               |            |          |
| 21   |                |                |           |           |             |       |                |             |               |            |          |
| 22   | #define        | PROBE_SCOPE_M  | AX_CH     |           | 2           | /*    | The maximu     | m number of | channels: [1, | ,8].       |          |
| 23   | #define        | PROBE_SCOPE_M  | AX_SAMPLI | ES        | 1000        | /*    | The maximu     | m number of | samples per ( | channel.   |          |
| 24   | #define        | PROBE_SCOPE_1  | 6_BIT_EN  |           | 1           | /*    | The maximu     | m size of e | ach sample is | 16-bits:   | [0,1].   |
| 25   | #define        | PROBE_SCOPE_3  | 2_BIT_EN  |           | 1           | /*    | The maximu     | m size of e | ach sample is | 32-bits:   | [0,1].   |
| 26   | #define        | PROBE_SCOPE_S. | AMPLING_  | CTK_HZ_DE | LT 1000     | /*    | Default fr     | eq (Hz) to  | configure the | timer at : | init.    |
| 27   | #define        | PROBE_SCOPE_I  | PL        |           | 13          |       |                |             |               |            |          |
| 28   |                |                |           |           |             |       |                |             |               |            |          |

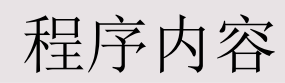

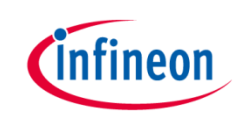

- ▶ A. 在Main.c里面调用初始化函数ProbeScope\_Init(10000).这里的形参10000代表下面的采 样程序每0.1mS(10000HZ)就会去采样需要观察的变量。
- > B. 修改SysTick\_Config()参数,每0.1ms产生一次System Tick的中断
- → C. 在System Tick中断服务函数中添加ProbeScope\_Sampling()函数
- **> D.** 变量Count和Count1用来测试

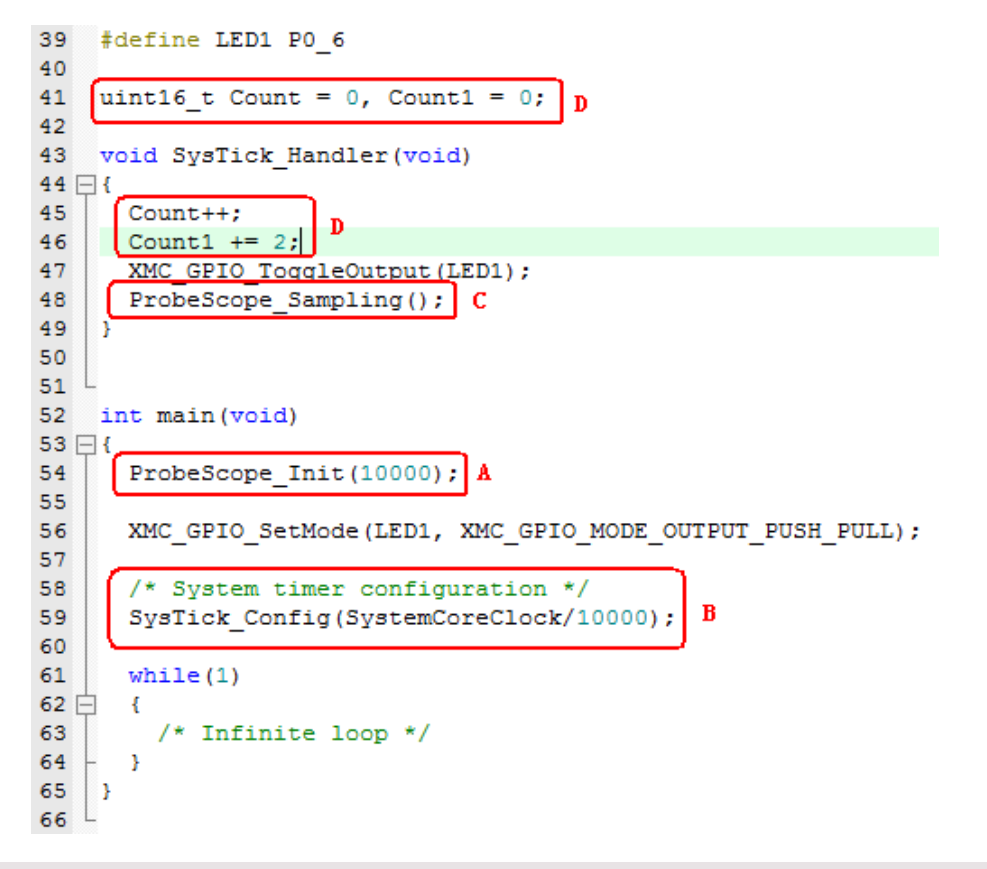

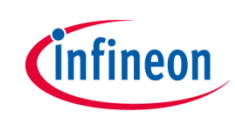

# 载入对应的编译器仿真文件

- → 编译完成后,download到XMC1300BOOTKIT,切换回uC\_Probe
- > keil用户选择axf文件打开(DAVE用户选择elf,其他找对应的文件后缀)

| DataScreen1                |                                                                                                   |                                                                               | Workspace Explorer 4             |
|----------------------------|---------------------------------------------------------------------------------------------------|-------------------------------------------------------------------------------|----------------------------------|
| 0 50 100 150 200 250 300   | 350 400 450 500 550 600 650<br>Open Symbol File                                                   |                                                                               | Screens ▼  Tools ▼ = A- Project1 |
|                            | COO V 🕌 « Blinky > Objects                                                                        | <ul> <li>✓ ✓ Search Objects</li> </ul>                                        | DataScreen1                      |
|                            | Organize 🔻 New folder                                                                             | 8= - 🔟 🔞                                                                      |                                  |
|                            | A Same                                                                                            | Date modified Typ                                                             |                                  |
|                            | E Desktop                                                                                         | 2016/4/26 16:12 AXF                                                           | Infineon XMC Family              |
| 150                        | Southeas E                                                                                        |                                                                               |                                  |
| 200<br>250                 | <ul> <li>✓ (□) Libraries</li> <li>▷ Documents</li> <li>▷ ♪ Music</li> <li>▷ □ Pictures</li> </ul> |                                                                               |                                  |
| Symbol Browser             | Videos                                                                                            |                                                                               |                                  |
| ELF CDF CSF MQTT P<br>Name | File name:                                                                                        | III     F       Output Files (*.elf, *.abs, *.axf, *        Open       Cancel | Memory Address ^                 |
|                            |                                                                                                   |                                                                               |                                  |

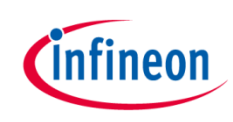

# Symbol Browser窗口

- > 在Symbol Browser窗口可以看到相应的变量和外设
- > 查找窗口输入名字可以快速找到寻找的内容
- > 圆圈处可以关闭和展开分支

| Syn                                 | ymbol Browser |                       |      |                |                 |       |               |                |  |  |  |  |
|-------------------------------------|---------------|-----------------------|------|----------------|-----------------|-------|---------------|----------------|--|--|--|--|
| 🔁 ELF 🚰 CDF 🥂 CSF 🚰 MQTT 🔎 port0.in |               |                       |      | Search by Name | RAM Range Min 0 |       | Max FFFFFFF   |                |  |  |  |  |
| -                                   |               |                       | Name |                | Туре            | Size  | Size Filtered | Memory Address |  |  |  |  |
| >                                   | Ξ 🗙           | WDT_1300.axf          |      | 1              | N/A             | 8,128 | 8,128         | N/A            |  |  |  |  |
|                                     | •             | main.c                |      | -              | N/A             | 6     | 6             | N/A            |  |  |  |  |
|                                     |               | Count                 |      | -              | short           | 2     | 2             | 0x20000182     |  |  |  |  |
|                                     |               | Count1                |      | -              | short           | 2     | 2             | 0x20000184     |  |  |  |  |
|                                     |               | RESET_BY_WDT          |      | -              | short           | 2     | 2             | 0x20000180     |  |  |  |  |
|                                     | ÷             | probe_scope.c         | N    | -              | N/A             | 8,118 | 8,118         | N/A            |  |  |  |  |
|                                     | ÷             | system_XMC1300.c      | 4    | 1              | N/A             | 4     | 4             | N/A            |  |  |  |  |
|                                     | B 🗙           | XMC1302-T038x0032.ddf |      | -              | N/A             | 196   | 196           | N/A            |  |  |  |  |
|                                     | +             | BCCU0                 |      | -              | Peripheral      | 4     | 4             | 0x50030000     |  |  |  |  |
|                                     | +             | BCCU0_CH0             |      | 1              | Peripheral      | 4     | 4             | 0x5003003c     |  |  |  |  |
| -                                   |               |                       |      |                |                 | F     |               | 11:39          |  |  |  |  |

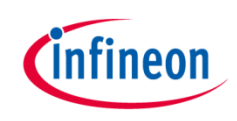

## 增加一个仪表显示

> 选择Angular Gauges,选择一个仪表,拖到datascreen里面

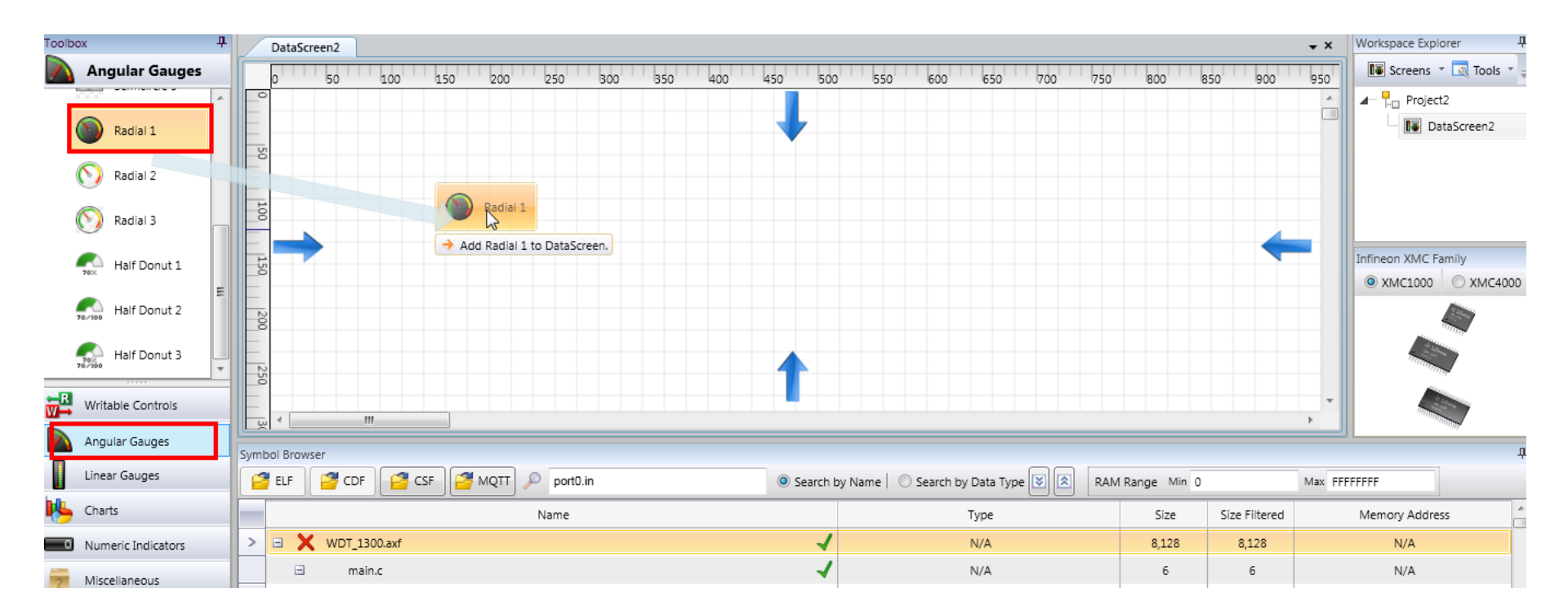

1

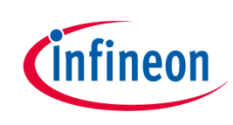

### 关联变量和仪表

#### > 在变量里选择一个拖入仪表界面

| DataScreen1                      |                                          |             |              |
|----------------------------------|------------------------------------------|-------------|--------------|
| 0 50 100 150 200 250 300 350 400 | 450 500 550 600 650 700 750              | 800 8       | 50 900       |
| 150                              |                                          |             |              |
|                                  | 40 60                                    |             |              |
|                                  | 20 80                                    |             |              |
|                                  | 100                                      |             |              |
|                                  | 1                                        |             |              |
|                                  |                                          |             |              |
| Symbol Browser                   |                                          |             |              |
|                                  | Search by Name Search by Data Type I RAM | Range Min 0 |              |
| Name                             | Туре                                     | Size        | Size Filtere |
| 🖃 🗙 Blinky.axf                   | ✓ N/A                                    | 8,126       | 8,126        |
| 🖃 main.c                         | ✓ N/A                                    | 4           | 4            |
| > Count                          | ✓ unsigned short                         | 2           | 2            |
| Count1                           | ✓ unsigned short                         | 2           | 2            |
| probe_scope.c                    | ✓ N/A                                    | 8,118       | 8,118        |
| system_XMC1300.c                 | ✓ N/A                                    | 4           | 4            |
|                                  | NI/A                                     | 104         | 106          |

## 设定显示比例

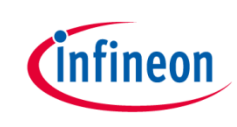

- > 确认Bootkit里面程序已经运行
- 由于count设为uint16\_t,从0-65535循环,因此把比例Scaling Factor设为
   0.001,这样指针转到65到66之间就回到0
- > 设定完成后,点击Run,可以看到指针动态从0到65移动

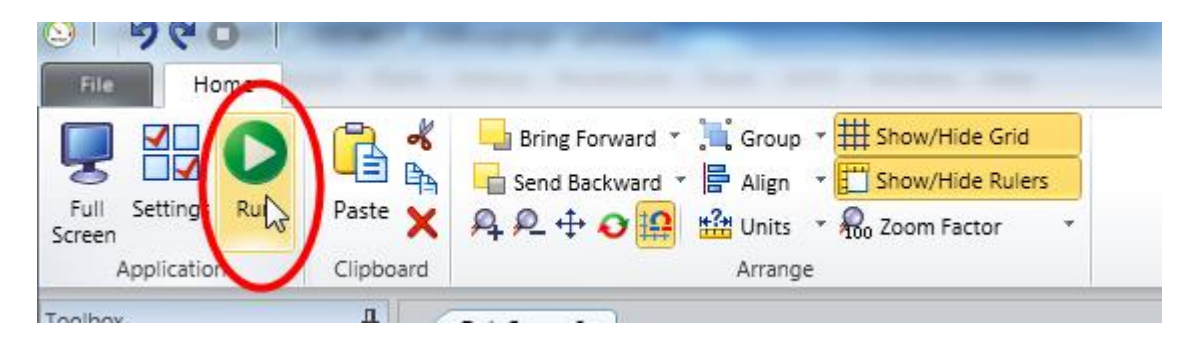

60

100

40

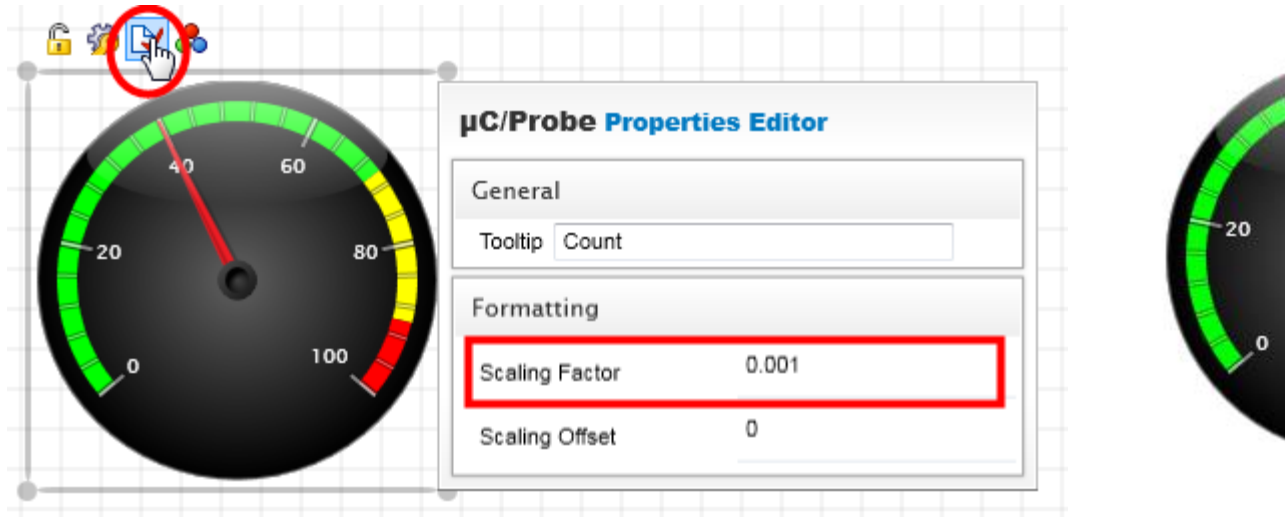

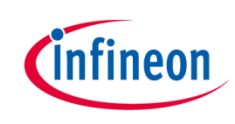

### 2 增加一个数字表显示

> 选择Numeric Indicators,鼠标拖一个数字表到DataScreen

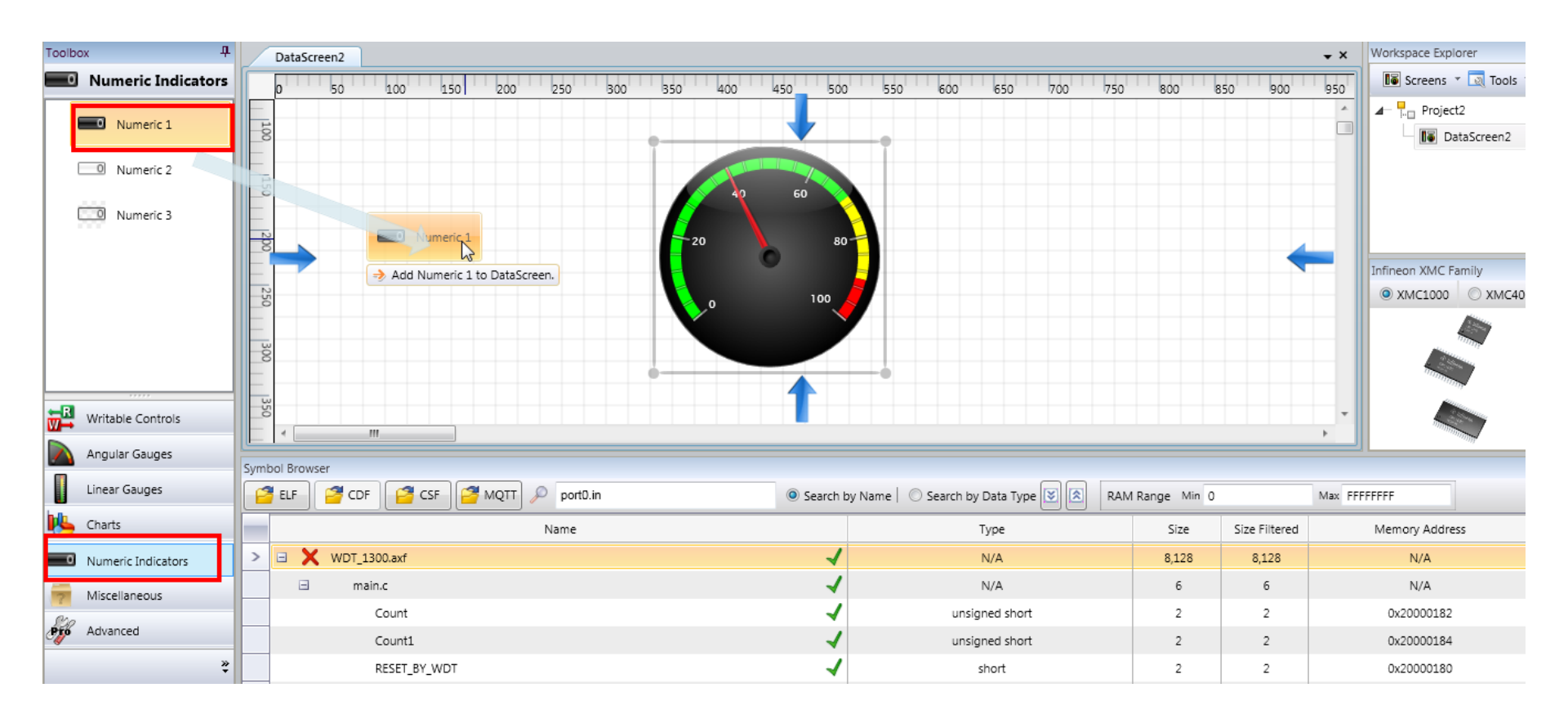

### 关联变量到数字表

у 拖变量Count1 到数字表

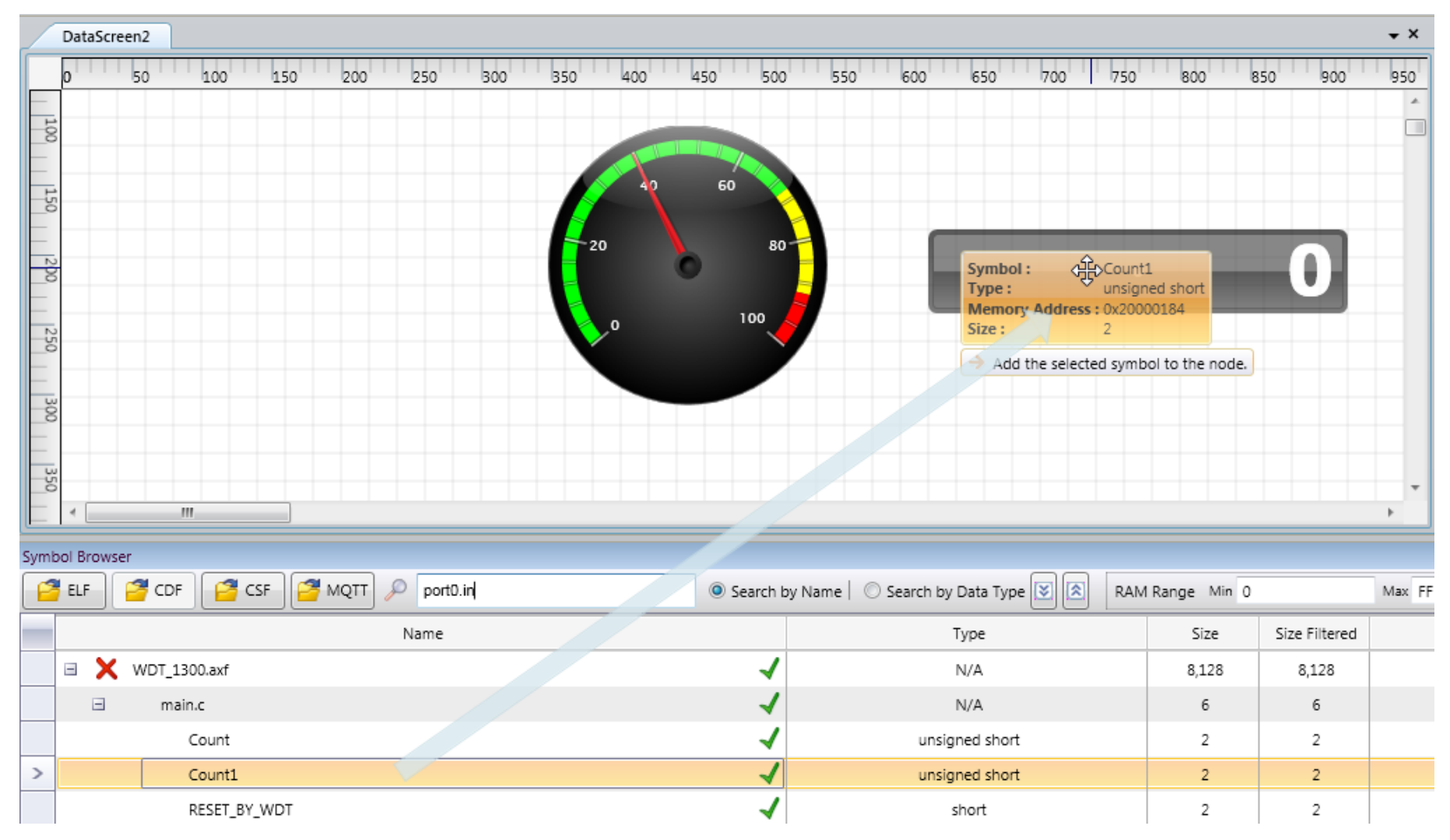

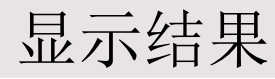

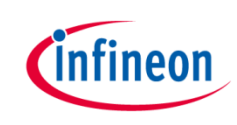

> 点击Run后,可以看到变量Count1显示到数字表,不断变化

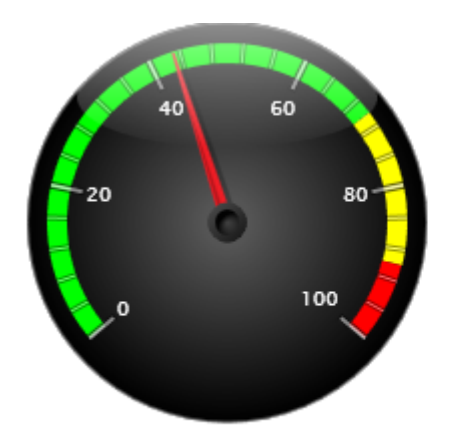

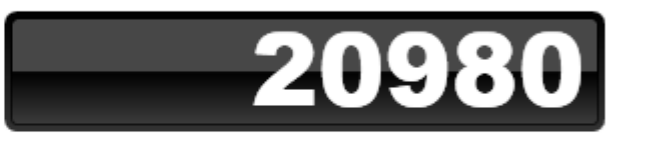

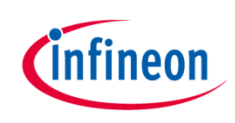

#### > 右键点击project,选择Add Oscilloscope

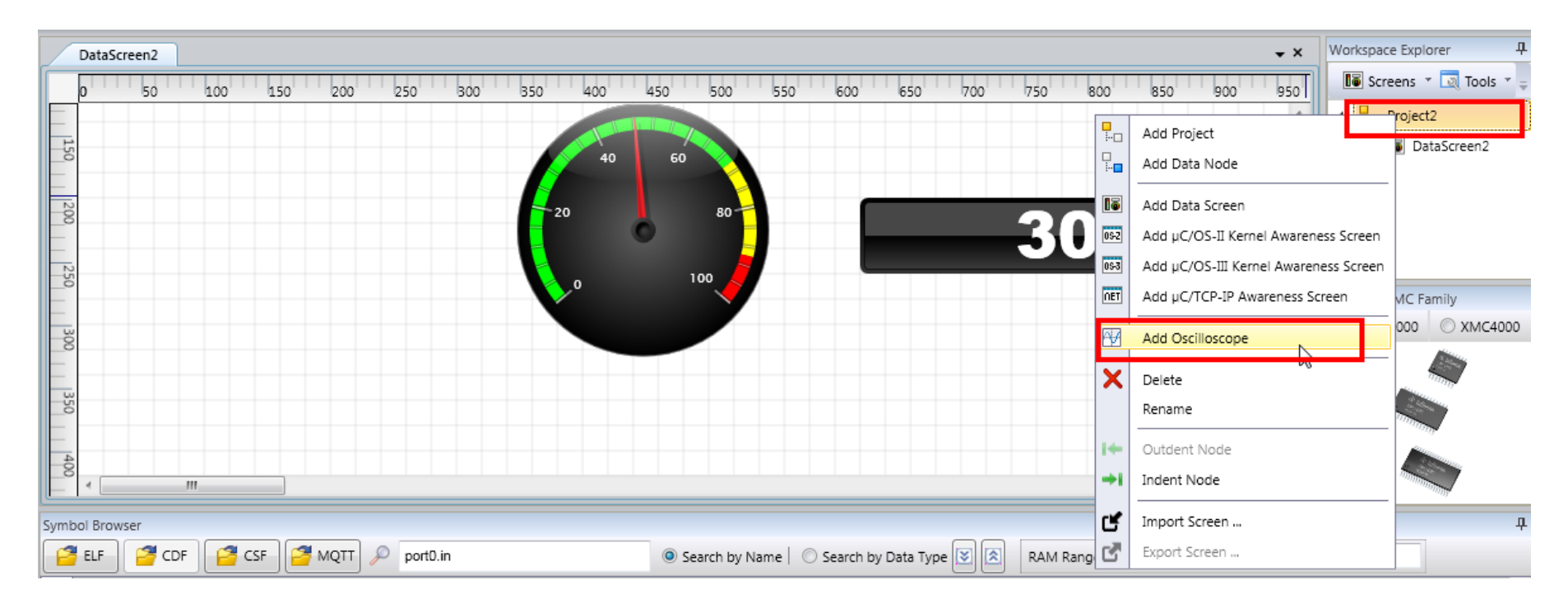

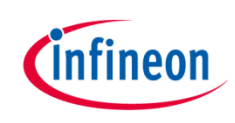

#### 3-1 把变量添加到示波器

#### > 用鼠标把变量count, count1分别拖到Scope Setting

| 0      | scilloscop | pe DataScreen2        |                         |           |           |          |         |               |             |             |                |               | •       | Workspace Explorer            |
|--------|------------|-----------------------|-------------------------|-----------|-----------|----------|---------|---------------|-------------|-------------|----------------|---------------|---------|-------------------------------|
| P      |            |                       |                         |           |           |          |         |               |             |             |                |               | -       | 🚺 Screens 🔻 👿 Tools           |
|        |            |                       |                         |           |           |          |         |               |             |             |                |               |         | ⊿— <mark>¶.</mark> _ Project2 |
|        |            |                       |                         |           |           |          |         |               |             |             |                |               |         | DataScreen2                   |
|        |            |                       |                         |           |           |          |         |               |             |             |                |               | _       | Oscilloscope                  |
| 0      |            |                       |                         |           |           |          |         | Trigger i     | Position    |             |                |               | _       |                               |
| Sc     | ope Setti  | ings                  |                         |           |           |          |         |               |             |             |                |               |         |                               |
|        | Ch Cł      | h En Symi             | bol I                   | Label Typ | e Max / M | in Trig  | Level T | rig Sel Bit B | in Bit#     | Gain        | Offset         | Status        |         | Infinon VMC Family            |
|        | 1          | NONE                  | •                       |           | 1         | 0        | 0       |               | 0           | 1.0000      | 0.0000         | C Trigge      | red     | XMC1000      XMC40            |
|        |            |                       |                         |           |           | 0        |         | 0 -           |             |             |                | Scope Mode    | e       |                               |
|        | 2          | Symbol                | Count                   |           | I         | 0        | 0       |               | 0           | 1.0000      | 0.0000         | Stop          |         |                               |
|        |            | Type :                | unsigned sh             |           |           | 0        |         |               |             |             |                | Continu       | ous     | Tantanan                      |
|        |            | Memory Addi<br>Size : | ress: 0x20000182<br>2   |           |           | 0        |         |               |             |             |                | Single T      | rig 👻   |                               |
|        |            | → Add the se          | lected symbol to the no | de        |           |          |         |               |             |             |                |               | •       |                               |
| Symbol | Browser    |                       |                         |           |           |          |         |               |             |             |                |               |         |                               |
| 🔁 E    |            | 🖥 CDF 🛛 🚰 CSF         | Port0                   | ).in      |           | Search b | y Name  | Search b      | y Data Type | e 💌 🖄 🛛 RAI | VI Range Min 0 |               | Max FFF | FFFFF                         |
|        |            |                       | Name                    |           |           |          |         |               | Туре        |             | Size           | Size Filtered |         | Memory Address                |
| E      | × 1        | WDT_1300.axf          |                         |           |           | -        |         |               | N/A         |             | 8,128          | 8,128         |         | N/A                           |
|        | -          | main.c                |                         |           |           | -        |         |               | N/A         |             | 6              | 6             |         | N/A                           |
| >      |            | Count                 |                         |           |           | 1        |         | unsi          | gned short  |             | 2              | 2             |         | 0x20000182                    |
|        |            | Count1                |                         |           |           | 1        |         | unsi          | gned short  |             | 2              | 2             |         | 0x20000184                    |
|        |            | RESET_BY_WDT          |                         |           |           |          |         |               | short       |             | 2              | 2             |         | 0x20000180                    |
|        |            | nrohe scone c         |                         |           |           | _/       |         |               | NI/A        |             | S 11 S         | R 11R         |         | N/A                           |

Copyright © Infineon Technologies AG 2015. All rights reserved.

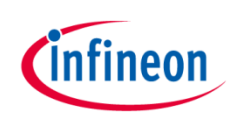

# 幅度和时间轴调节

- > 点击Auto\_Scale把幅度调整到合适范围
- > 时间轴在Sampling Clock divide调整
- > 触发和停止等见操作界面,和正常示波器类似
- > 双击scope Setting可以放大示波器到全屏
- > 拖拽上方圆圈处可以进行局部放大

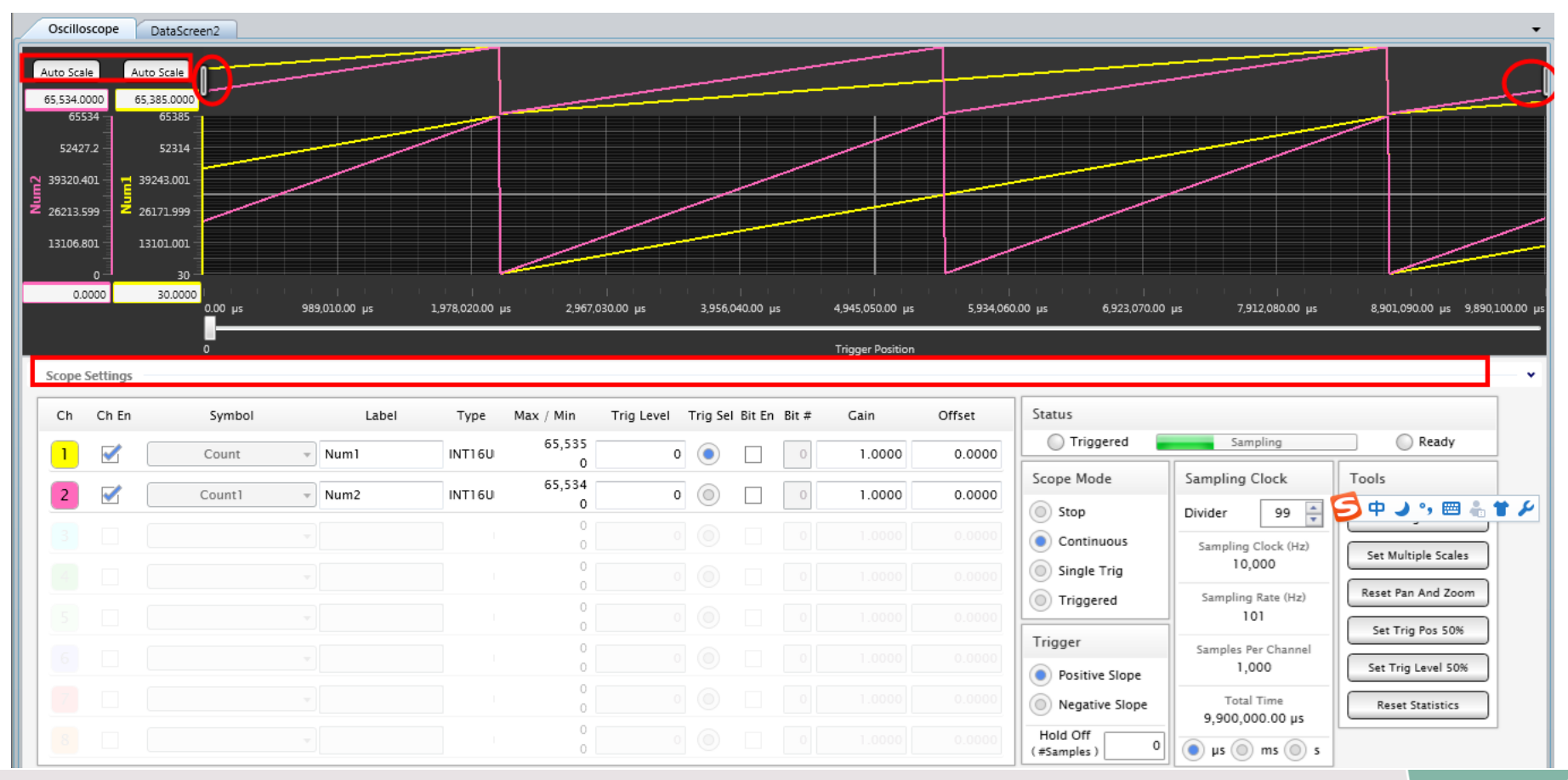

> 拖拽寄存器PORT0.IN到示波器设置

3-2观察寄存器

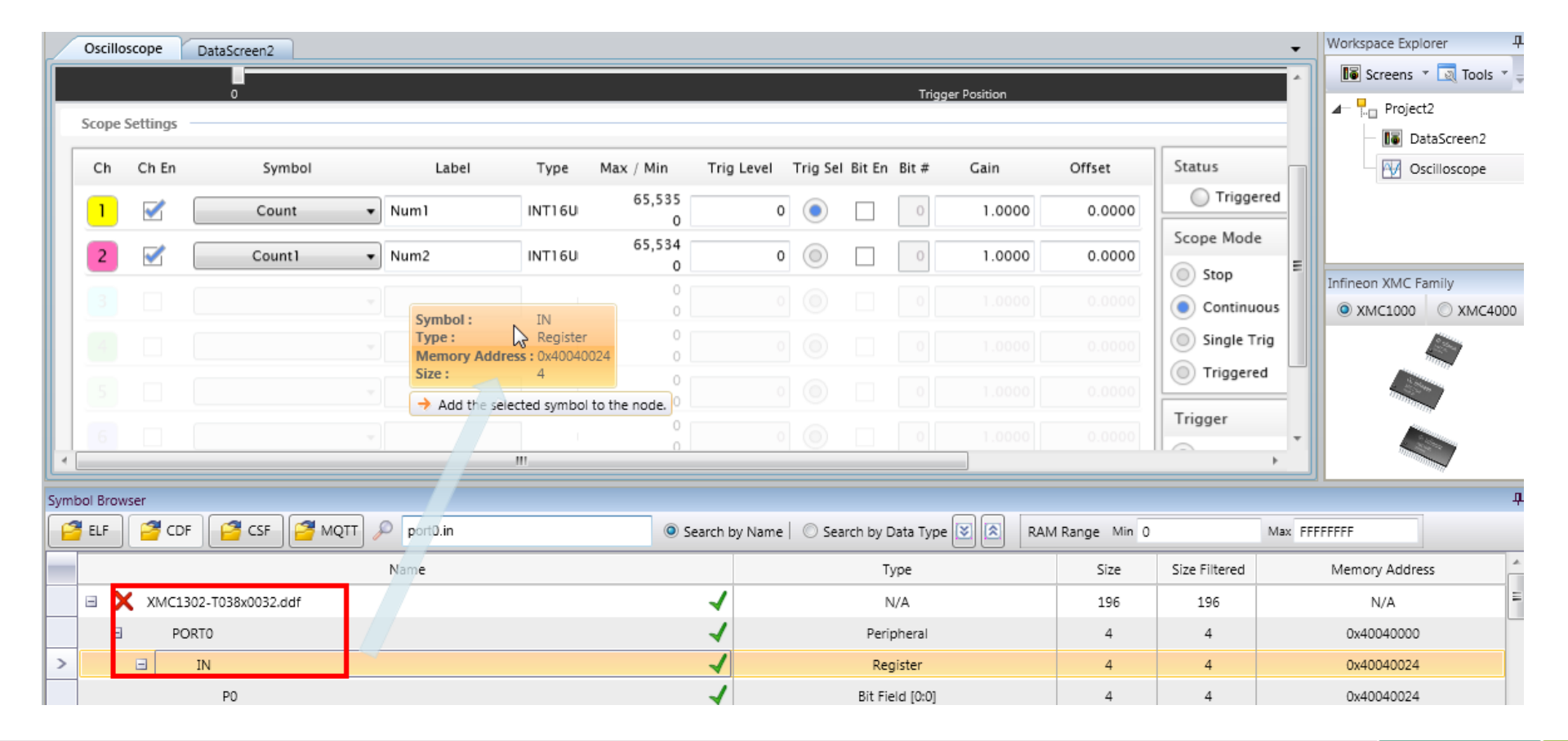

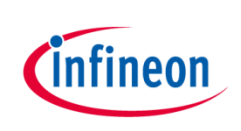

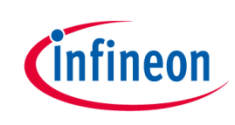

# 选择通道2观测P0.6

#### 下拉菜单选择PORT0.IN

| _ | Oscillo | scope    | DataScreen2        |        |        |             |            |          |        |       |        |        |
|---|---------|----------|--------------------|--------|--------|-------------|------------|----------|--------|-------|--------|--------|
| [ | Scope   | Settings |                    |        |        |             |            |          |        |       |        |        |
|   | Ch      | Ch En    | Symbol             | Label  | Type   | Max / Min   | Trig Level | Trig Sel | Bit En | Bit # | Gain   | Offset |
|   | 1       |          | Count              | ▼ Num1 | INT16U | 65,535<br>0 | 0          |          |        | 0     | 1.0000 | 0.0000 |
|   | 2       |          | Count1             | Num2   | INT16U | 65,534<br>0 | 0          | 0        |        | 0     | 1.0000 | 0.0000 |
|   |         |          | NONE<br>Count      | 1      |        | 0<br>0      |            |          |        |       |        |        |
|   |         |          | Count1<br>PORTO.IN |        |        | 0<br>0      |            |          |        |       |        |        |
|   |         |          |                    | -      |        | 0<br>0      |            |          |        |       |        |        |
|   |         |          |                    |        |        | 0<br>0      |            |          |        |       |        |        |

#### **>** 选择Bit,第6位

| Ch | Ch En | Symbol     | Label | Туре   | Max / Min   | Trig Level | Trig Sel | Bit En | Bit # | Gain   | Offset |
|----|-------|------------|-------|--------|-------------|------------|----------|--------|-------|--------|--------|
| 1  |       | Count 👻    |       | INT16U | 65,529<br>0 | 0          |          |        | 0     | 1.0000 | 0.0000 |
| 2  |       | PORTO.IN V |       | INT325 | 1<br>0      | 0          | $\odot$  |        | 6     | 1.0000 | 0.0000 |
| I  |       |            |       |        |             |            | 第6位      | 5      |       |        |        |

>

Copyright © Infineon Technologies AG 2015. All rights reserved.

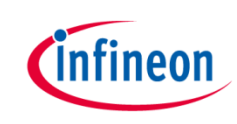

#### 输出结果

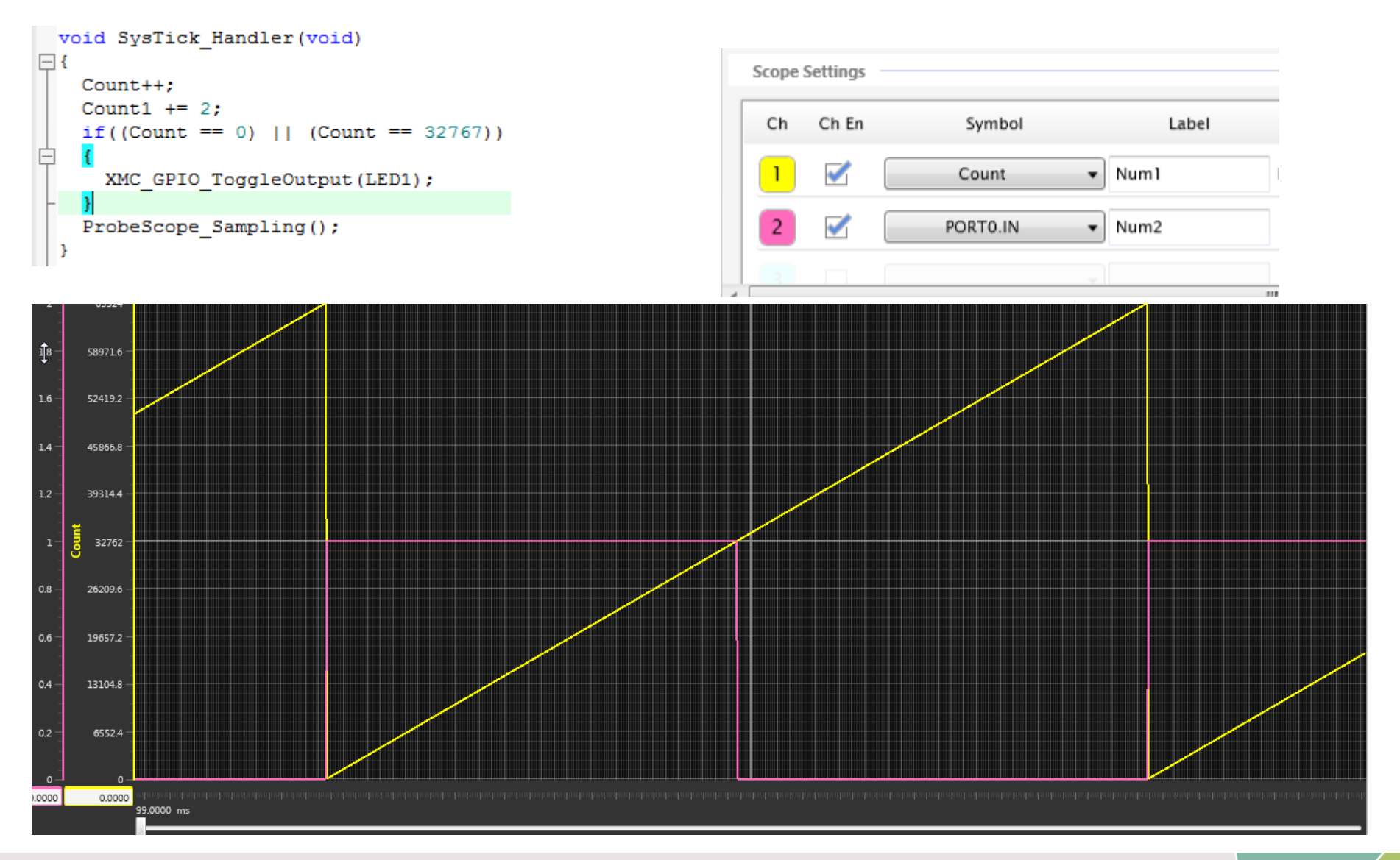

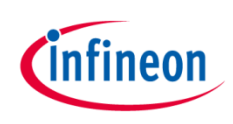

### 文件资源

> 安装程序包

| 🗐 Micrium-Probe-TargetCode                              | 2016/4/5 22:00  | WinZip File   | 439 KB     | ▶ 示波器辅助功能代码 |
|---------------------------------------------------------|-----------------|---------------|------------|-------------|
| Signal Micrium-uC-Probe-Setup-Release-4.0.16.6_INFINEON | 2016/4/10 18:39 | Application   | 105,793 KB | 安装程序        |
| 🖺 Release_Update.                                       | 2016/2/22 6:43  | Text Document | 3 KB       | 何提          |
| 🔍 xmc4700_relaxkit_waveform_generator                   | 2016/4/5 22:00  | WinZip File   | 4,479 KB   | 1997±       |

#### > 示波器辅助功能代码位置

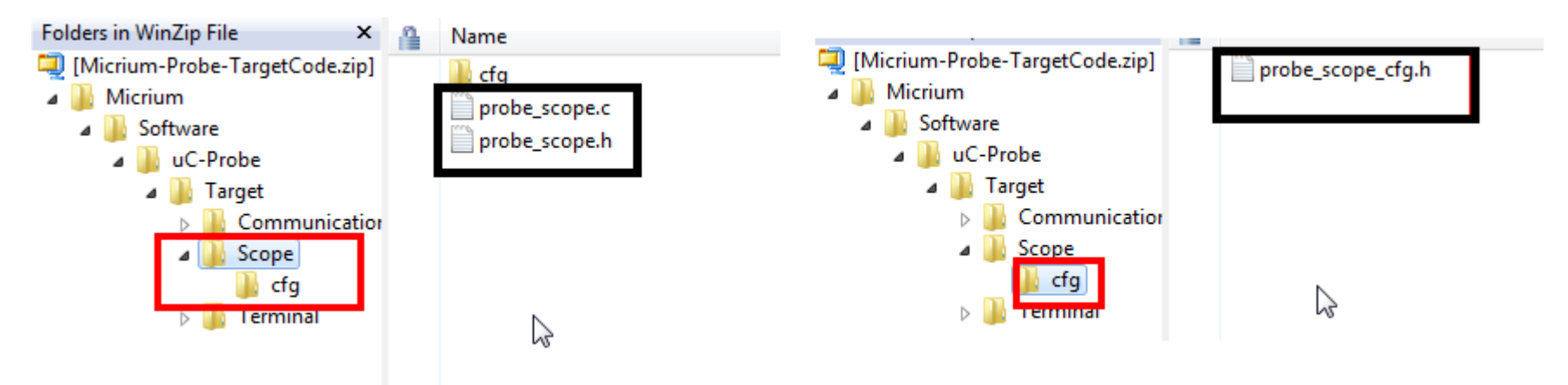

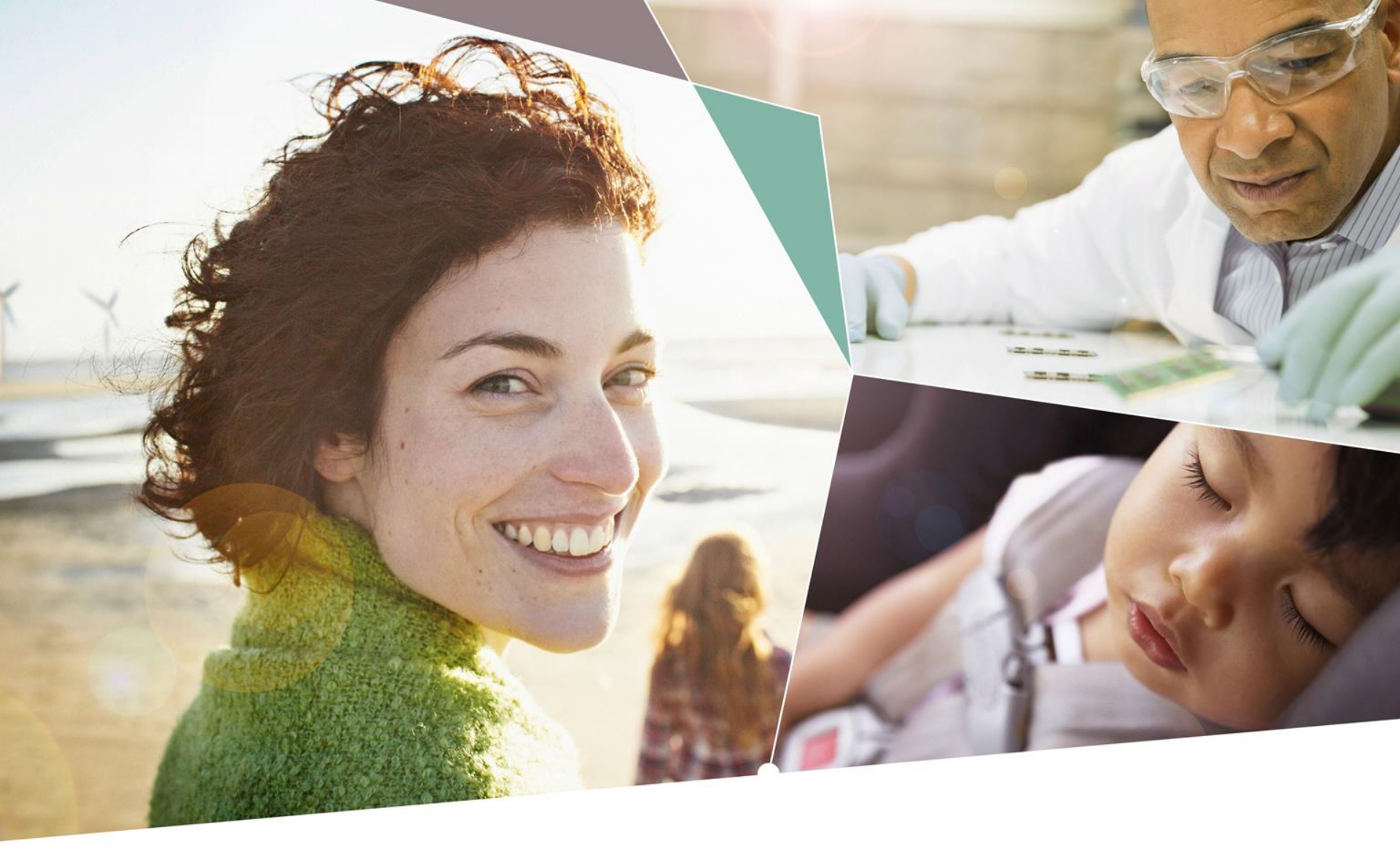

Part of your life. Part of tomorrow.

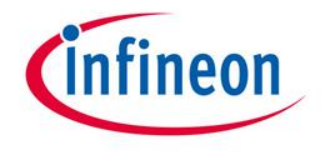